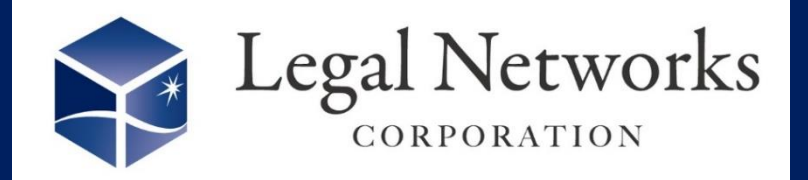

News Letter

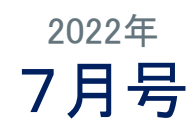

~リーガルネットワークスHPにてニュースレターバックナンバーも公開しています~

クラウド勤怠管理システムAKASHI 便利な機能紹介

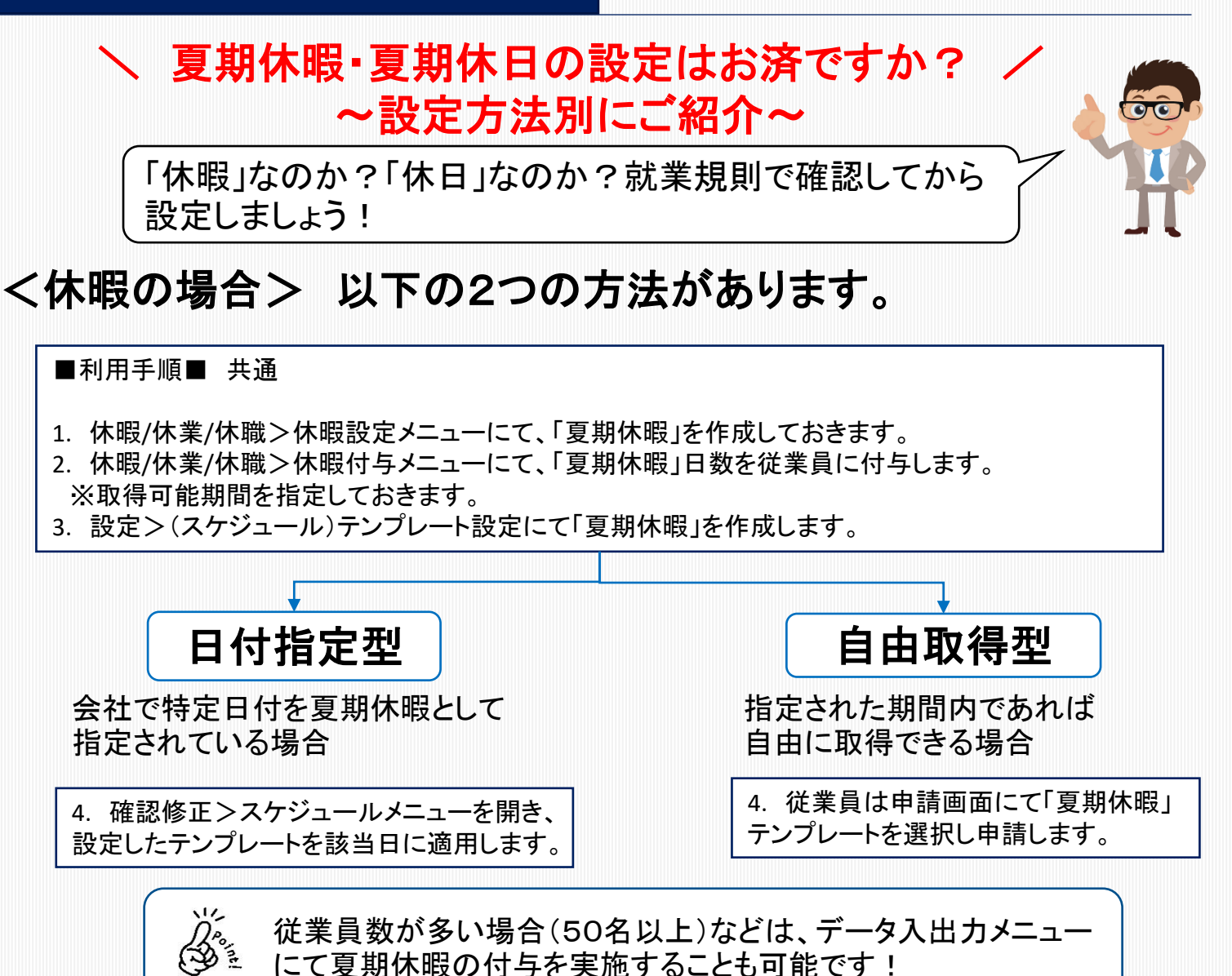

<休日の場合>

■利用手順■

info@legalnetwrosk.net

1. 設定>会社休日設定メニューにて、「休日カレンダー」を作成し、夏期休日の日付を設定します。

2. 設定>会社休日適用メニューにて該当する従業員に設定した会社休日を適用します。

## 操作方法について、ご不明な点はお気軽にお問い合わせください!

株式会社リーガルネットワークス 東京都新宿区新宿1-34-3 貝塚ビル302 03-6709-8919 https://www.legalnetworks.net/